## Instructions to provide Electronic Consent for W-2 Tax Form and 1095's Health Insurance Offer and Coverage Statement

1. Log in to Banner Web Self-Service: Key in user name, password, and click submit

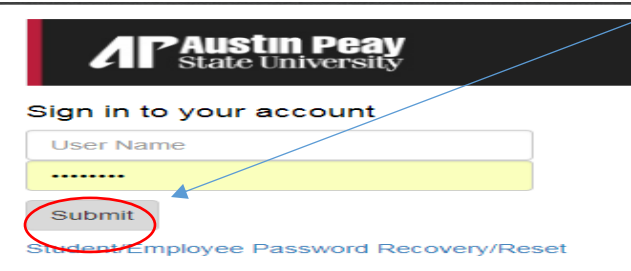

## 2. Select Web Self Service

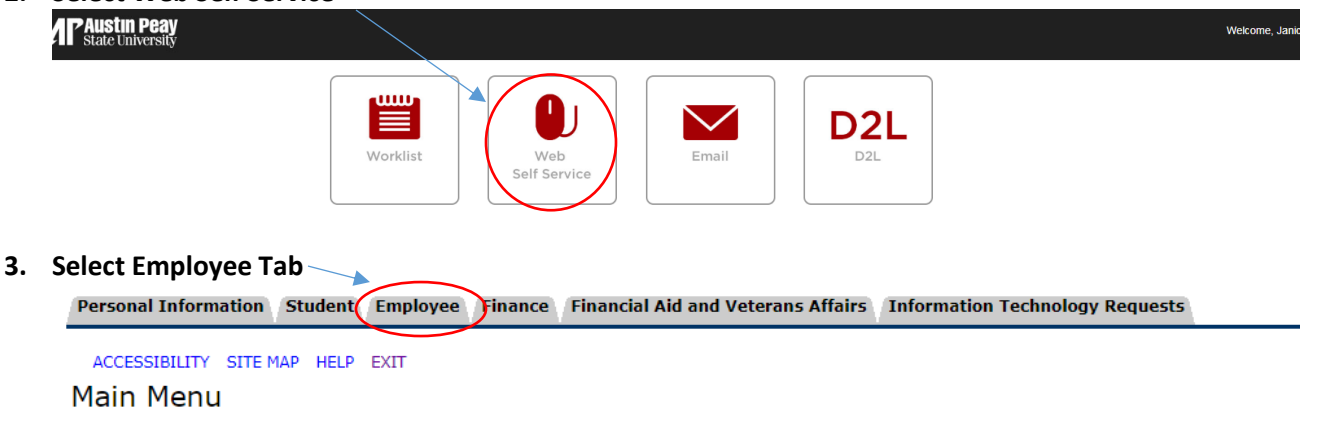

▶ Notice: Web Self Service is a separate system from OneStop. Please logout by pressing the 'EXIT' button when you are finished. When using

## 4. Select the Tax Forms option

| Personal Information Student Employee Finance Finan                                                                                                    |
|----------------------------------------------------------------------------------------------------|
| RETURN TO MENU SITE MAP HELP EXIT<br>Employee                                                                                                    |
| Time Sheet<br>Leave Report<br>Position PDQ<br>Benefits and Deductions<br>Retirement, health, flexible spending, miscellaneous, beneficiary, open enry<br>Pay Information<br>Onset depend allocation, earnings and deductions history, or pay stubs.<br>Tax Forms<br>Weinformation, W2 Form or T4 Form.<br>Jobs Summary |

5. Select the Electronic W-2 Consent option

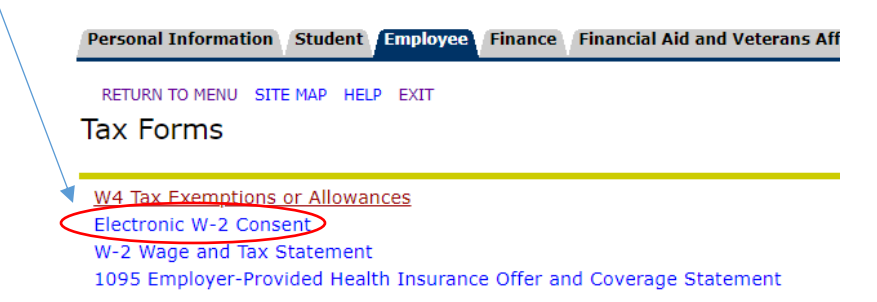

6. Select the check box for both the W-2 and 1095-C to Consent to Receive W-2 Electronically option and click submit

| Select the check box to cons                                            | ent to receive your W-2 electronically, or uncheck to revoke consent.                                                                                          |
|-------------------------------------------------------------------------|----------------------------------------------------------------------------------------------------|
| y consenting to receive your V<br>equested to print and attach y        | /-2 electronically, you acknowledge that the university will not be mailing a paper copy of yo<br>our W-2 form to a Federal, State or local income tax return. |
| Your consent will be valid for all<br>providing written notification to | subsequent tax years unless revoked by you, upon termination, or this service is not support the Human Resources or Payroll office.                            |
| If necessary, a paper copy of yo                                        | ur W-2 may be obtained by contacting the Payroll Office. Updating of employee contact infc                                                                     |
| Selection Criteria                                                      |                                                                                                    |
| Consent to receive W-2 elect                                            | ropically:                                                                                                    |
| Consent to receive 1095-C e                                             | ectronically:                                                                                                    |
| understand the instructi                                                | ons provided to me for accessing and printing my electronic tax forms.                                                                                         |
| $\frown$                                                                | ······································                                                                                                    |
| Submit                                                                  |                                                                                                    |

7. Con PF

## Electronic W-2 Consent

Electronic Statement consent was submitted successfully. Select the check box to consent to receive your W-2 electronically, or uncheck to revoke consent.

By consenting to receive your W-2 electronically, you acknowledge that the university will not be mailing a paper copy requested to print and attach your W-2 form to a Federal, State or local income tax return.

If your address has changed this year, please submit a change of address form to Human Resources.

If you have any questions please contact payroll@apsu.edu or call 931-221-7398.